## 환불 신청 방법

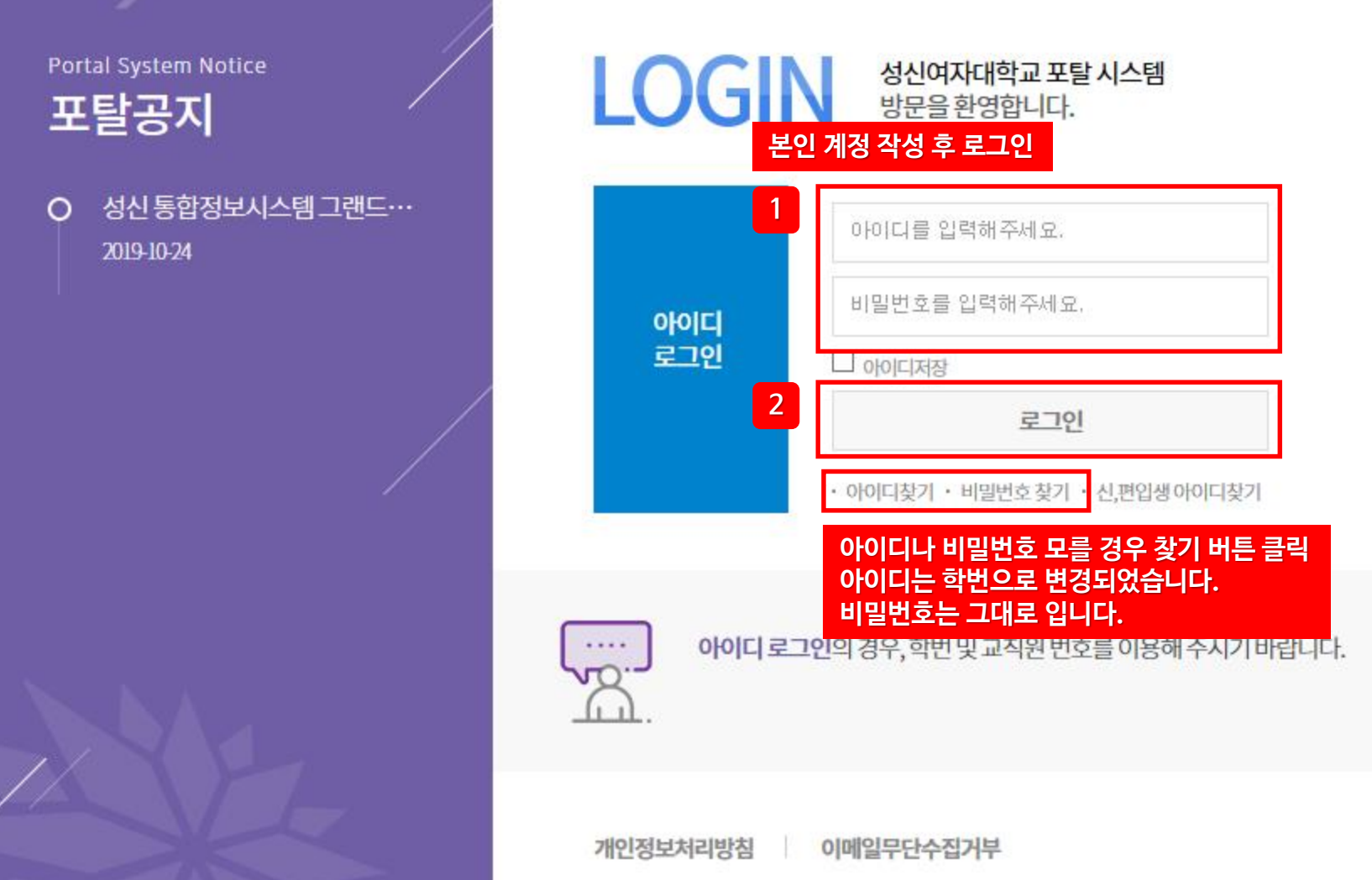

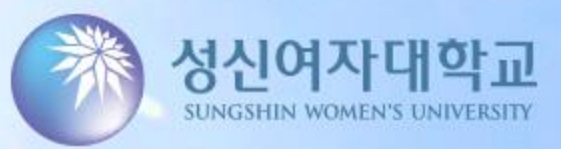

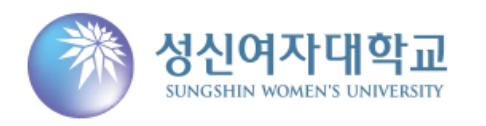

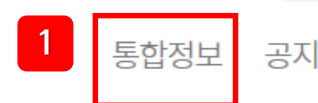

공지 커뮤<mark>니</mark>티

| 평생교육원수강생재학(평생교/       고 일 화 수 목 금 토         도 최종로그인       수업이없습니다.         · · · · · · · · · · · · · · · · · · ·                                                                                                    | 오늘의 수업<br>수업이 없습니다. 객목명 학기<br>상담내역이 없습니다.                                                                                                    | + |
|----------------------------------------------------------------------------------------------------|----------------------------------------------------------------------------------------------------|---|
| 도서현황 + 스 2019년 <b>10</b> 월 - 스 대출0건 / 예약0건 / 연체0건 일 월 화 수 목 금                                                                                                    |                                                                                                    |   |
| 제목       반납일         29       30       1       2       3       4         도서현황이 없습니다.       6       7       8       9       10       11         13       14       15       16       17       18         20       21       22       23       24       25         27       28       29       30       31       1 | 학사일정       +       오늘의 날씨         토       (대학원)논문지도<br>2019.09.02~2019.11.30       서비스준비중입니다.         5       (대학원)논문연구계획서제출<br>2019.10.07~2019.10.31       -         26       2       -         2       -       - |   |

| 종종 성신여<br>SINGSHEN V | 자대학교<br>NOMEN'S UNIVERSITY | 개인/민원                                        |             |              |        |                    |   |       |             |            |               |                      |         | <mark>원격</mark><br> | FAQ<br>그아웃  |
|----------------------|----------------------------|----------------------------------------------|-------------|--------------|--------|--------------------|---|-------|-------------|------------|---------------|----------------------|---------|---------------------|-------------|
| 수강생                  | 즐겨찾기                       | 개설과목조회 ×                                     |             |              |        |                    |   |       |             |            |               | $\exists \leftarrow$ | → ⊏     | <b>F</b>            | ₽ ^         |
| 1 클린                 |                            | 개설과목조회                                       |             |              |        |                    |   | 개인    | /민원 > 수강생 > | 평생교육원 > 개신 | 설과목조회(orgz.03 | 3SR::LSLM05014       | xfdl) ? | <b>\$</b>           | * ×         |
| > 평생교육원              | ~                          | •년도 <sup>7</sup> 2019<br>•회차 <sup>7</sup> 00 | ◆ • 학기<br>▼ | <b>*</b> 2한기 | ▼ • 과정 | <sup>7</sup> 학점은행제 | × | ▪세부과정 | 【간호학        |            | *             |                      |         | 0                   | <b>২</b> তথ |
|                      |                            | ○ 개설과목목록                                     |             |              |        |                    |   |       |             |            |               |                      |         |                     | 총 3건        |

| 순번 | 교육과정  | 세부교육과정 | 개설회차 | 교과목코드 | 교과목명        | 분반 | 강의시작일자     | 강의종료일자     | 학점 | 시수 | 대표강사 | 강의계획서 |
|----|-------|--------|------|-------|-------------|----|------------|------------|----|----|------|-------|
| 1  | 학점은행제 | 간호학    | 00   | 0556  | 간호과정과 비판적사고 | 01 | 2019-09-03 | 2019-12-10 | 3  | 3  | 김대숙  | Q     |
| 2  |       |        |      | 0557  | 간호연구 및 통계   | 01 | 2019-09-04 | 2019-12-11 | 3  | 4  | 천주영  | Q     |
| 3  |       |        |      | 0561  | 통합실습        | 01 | 2019-09-02 | 2019-12-20 | 3  | 6  | 정명실  | Q     |

| 행신0<br>SUNCSHEN                                                                                                    | 위자대학교<br>WOMEN'S UNIVERSITY          | 🖾 개인/민원                        |         |                   |                            |       |                    |                                       |                 |           |                    |                            | 원격 FAQ<br>로그아웃 |
|----------------------------------------------------------------------------------------------------|--------------------------------------|--------------------------------|---------|-------------------|----------------------------|-------|--------------------|---------------------------------------|-----------------|-----------|--------------------|----------------------------|----------------|
| 수강생                                                                                                    | 즐겨찾기                                 | 개설과목조회 ×                       | 수강료환불신청 | ×                 |                            |       |                    |                                       |                 |           | ≡                  | $\leftarrow \rightarrow c$ |                |
|                                                                                                    |                                      | 수강료환불신                         | 청       |                   |                            |       |                    | 개인/민융                                 | 님 > 수강생 > 평생교육원 | > 수강료환불신청 | g(orgz.OSSR::LSFM0 | )3016.xfdl)                | ) 🎤 tā 🛪 🗙     |
| 메뉴검색                                                                                                    | Q                                    | ·년도 <b>[</b> 2019              | \$      | • 학기 <b>*</b> 2학기 | <ul> <li>✓ • 학번</li> </ul> | /성명 📕 | P                  |                                       |                 |           |                    |                            | Q 조회           |
| ✓ 평생교육원                                                                                                    |                                      | • 수강및환불내역                      |         |                   |                            |       |                    |                                       |                 |           | + 일괄환불성            | 신청 🗙 환불                    | 불취소 총 0건       |
| Q 개설과목조회                                                                                                    | 2                                    | 순번                             | 과정      | 세부교육과장            | 병 개설회                      | 치     | 교과목                | 분반                                    | 수업료부과금액         | 납부금액      | 환불신청상태             | 환불금액                       | 환불일자           |
| <ul> <li>☆ 수간시청</li> <li>클릭</li> <li>② 수강료환불값</li> <li>② 강의평가등록</li> <li>Q 성적조회</li> <li>③ 수강생개인값</li> <li>③ 가격검정시험</li> <li>③ 가격증제발급</li> </ul> | 부처리<br>신청<br>록<br>청보수정<br>험신청<br>급신청 |                                |         |                   |                            |       | Data does not exis | st,                                   |                 |           |                    |                            |                |
|                                                                                                    |                                      | • <b>수강및환불상세</b><br>과정명<br>고모면 |         |                   | <b>총합계</b><br>세부과정명        |       |                    | 회차                                    | 0               |           | 0                  |                            | 0              |
|                                                                                                    |                                      | 환불신청상태                         |         |                   |                            |       |                    | · · · · · · · · · · · · · · · · · · · |                 |           |                    |                            |                |
|                                                                                                    |                                      | 환불은행                           | P       | ~                 | 환불계좌번호                     | F     |                    | 환불예금주명                                | P'              |           |                    |                            |                |
|                                                                                                    |                                      | 예금주연락처                         | r v     | ٣                 | 환불사유                       | ٣     |                    |                                       |                 |           |                    |                            |                |
|                                                                                                    |                                      | 비고                             |         |                   |                            |       |                    |                                       |                 |           |                    |                            |                |
|                                                                                                    |                                      |                                |         |                   |                            |       | ~ 저자               |                                       |                 |           |                    |                            |                |

~

| 생신여자대의<br>SINGSHEIN WOMENS EINITH | л<br>sny                                                                                                    | ــــ் 개인/민원       |           |         |                              |                      |              |                 |         |                    |              | 원격 FAQ<br>로그아웃  |
|-----------------------------------|----------------------------------------------------------------------------------------------------|-------------------|-----------|---------|------------------------------|----------------------|--------------|-----------------|---------|--------------------|--------------|-----------------|
| 수강생 즐겨                            | 찿기                                                                                                    | 개설과목조회 ×          | 수강료환불신청 × |         |                              |                      |              |                 |         | ≡ ∢                | ← →          | <b>F ^</b>      |
|                                   |                                                                                                    | 수강료환불신            | 청         |         |                              |                      | 개인/민원 :      | > 수강생 > 평생교육원 > | 수강료환불신청 | (orgz.OSSR::LSFM03 | 3016.xfdl) ? | ۶ 클릭 🗙          |
| 메뉴검색                              | ۹ 🔇                                                                                                    | ·년도 <b>[</b> 2019 | ↓ 4       | 학기 【2학기 | <ul> <li>✓ ■ 학번/성</li> </ul> | B                    |              |                 |         |                    | 1            | <b>Q</b> ক্রেছা |
| ~ 평생교육원                           | ▲       ▲       ▲       ▲       ▲       ▲       ▲       ▲       ▲       ▲       ▲       ▲       ▲       ▲       ▲       ▲       ▲       ▲       ▲       ▲       ▲       ▲       ▲       ▲       ▲       ▲       ▲       ▲       ▲       ▲       ▲       ▲       ▲       ▲       ▲       ▲       ▲       ▲       ▲       ▲       ▲       ▲       ▲       ▲       ▲       ▲       ▲       ▲       ▲       ▲       ▲       ▲       ▲       ▲       ▲       ▲       ▲       ▲       ▲       ▲       ▲       ▲       ▲       ▲       ▲       ▲       ▲       ▲       ▲       ▲       ▲       ▲       ▲       ▲       ▲       ▲       ▲       ▲       ▲       ▲       ▲       ▲       ▲       ▲       ▲       ▲       ▲       ▲       ▲       ▲       ▲       ▲       ▲       ▲       ▲       ▲       ▲       ▲       ▲       ▲       ▲       ▲       ▲       ▲       ▲       ▲       ▲       ▲       ▲       ▲       ▲       ▲       ▲       ▲       ▲       ▲       ▲       ▲       ▲ |                   |           | 소 총 0건  |                              |                      |              |                 |         |                    |              |                 |
| Q 개설과목조회 ✿ 수강신청                   |                                                                                                    | 순번 🗌              | 과정        | 세부교육과정  | 개설회차                         | 교과목                  | 분반           | 수업료부과금액         | 납부금액    | 환불신청상태             | 환불금액         | 환불일자            |
| 수강료카드납부처리                         |                                                                                                    |                   |           |         |                              |                      |              |                 |         |                    |              |                 |
| 수강료환불신청                           |                                                                                                    |                   |           |         |                              |                      |              |                 |         |                    |              |                 |
| ♪ 강의평가등록                          |                                                                                                    |                   |           |         |                              |                      |              |                 |         |                    |              |                 |
| Q 성적조회                            |                                                                                                    |                   |           |         |                              |                      |              |                 |         |                    |              |                 |
| 🕑 수강생개인정보수정                       |                                                                                                    |                   |           |         |                              | Data does not exist, |              |                 |         |                    |              |                 |
| 🕞 자격검정시험신청                        |                                                                                                    |                   |           |         |                              |                      |              |                 |         |                    |              |                 |
| ☞ 자격증재발급신청                        |                                                                                                    |                   |           |         |                              |                      |              |                 |         |                    |              |                 |
|                                   |                                                                                                    |                   |           |         | 총합계                          |                      |              | 0               |         | 0                  | 0            |                 |
|                                   |                                                                                                    | ○ 수강및환불상세         |           |         |                              |                      |              |                 |         |                    |              |                 |
|                                   |                                                                                                    | 과정명               |           |         | 세부과정명                        |                      | 회차           |                 |         |                    |              |                 |
|                                   |                                                                                                    | 과목명               |           |         | 수강료                          |                      | 납부금액         |                 |         |                    |              |                 |
|                                   |                                                                                                    | 환불신청상태            | F         |         | 환불신청일자                       |                      | 환불일자         |                 |         |                    |              |                 |
|                                   |                                                                                                    | 환불은행              | P         | ×       | 환물계좌번호                       | r                    | ] 환불예금주등<br> | 5               |         |                    |              |                 |
|                                   |                                                                                                    | 베금우연역서<br>비고      | ×         |         | 관출사규                         |                      |              |                 |         |                    |              |                 |
|                                   |                                                                                                    | -1                |           |         |                              |                      |              |                 |         |                    |              |                 |

| 종<br>SINGSHEN                           | 여자대학교<br>N WOMEN'S UNIVERSITY | <u>ل</u> ه | . 개인/면          | 빈원            |                         |                 |                   |                |            |                 |            |                 |                               | 원격 F/<br>로그0   | AQ<br>N <del>尺</del> |
|-----------------------------------------|-------------------------------|------------|-----------------|---------------|-------------------------|-----------------|-------------------|----------------|------------|-----------------|------------|-----------------|-------------------------------|----------------|----------------------|
| 수강생                                     | 즐겨찾기                          | :          | 개설과목조호          | × 수강료환불신청     | ×                       |                 |                   |                |            |                 |            | ≡               | $\leftarrow \rightarrow \Box$ |                | 3 /                  |
|                                         |                               |            | 수강료환            | 한불신청          |                         |                 |                   |                | 개인/민원      | l > 수강생 > 평생교육원 | > 수강료환불신청( | orgz.OSSR::LSFN | 103016.xfdl) ?                | <b>/</b> Q +   | r 🗙                  |
| 메뉴검색                                    | Q                             | 9 -        | - 40            | <b>7</b> 2010 | - ătal - <b>Č</b> oātal | 赤田 //           |                   |                |            |                 |            |                 |                               |                | 지친                   |
| √ 평생교유원                                 |                               |            | • 근포            | 2013 🗸        | · ຢາ _ 2ຢາ              | • • • • • • •   |                   |                |            |                 |            |                 |                               | <u><u></u></u> | <u>त्त्र</u>         |
| 0 개설과목조                                 | 회                             | •          | 수강및환불           | 불내역           |                         |                 |                   |                |            |                 |            | + 일괄환불          | 신청 🛛 🗙 환불                     | 취소             | 총 2건                 |
| → ····································  |                               | 순<br>1     | <u>-</u> 번      | 과정            | 세부교육과정                  | 개설회기            | · 교과목             |                | 분반         | 수업료부과금액         | 납부금액       | 환불신청상태          | 환불금액                          | 환불일            | 자                    |
| ○ → → → → → → → → → → → → → → → → → → → | 나브ᅯ리                          |            |                 | 건강&스포츠        | 필라테스(개별세션)              | 00              | 필라테스 개별세션         |                | 01         | 500,000         | 500,000    |                 | 0                             |                |                      |
| 이 스카르히브                                 | 비구지덕                          |            | <sup>2</sup> 환불 | 불할 과목 체크      | 비용학-적장인만                | 11월개강           | 일 승용에이크입열읍        |                | UI         | 1,000           | 1,000      |                 | U                             |                |                      |
| · 가이피기드                                 | 23                            |            |                 |               |                         |                 |                   |                |            |                 |            |                 |                               |                |                      |
|                                         | <b></b>                       |            |                 |               |                         |                 |                   |                |            |                 |            |                 |                               |                |                      |
| · · · · · · · · · · · · · · · · · · ·   | 거비스거                          |            |                 |               |                         |                 |                   |                |            |                 |            |                 |                               |                |                      |
| ▲ 기격경계간                                 | 경포구경                          |            |                 |               |                         |                 |                   |                |            |                 |            |                 |                               |                |                      |
| ♪ 가격검정시                                 | 엄신성                           |            |                 |               |                         |                 |                   |                |            |                 |            |                 |                               |                |                      |
| * 사격증세발                                 | 급신성                           |            |                 |               |                         |                 |                   |                |            |                 |            |                 |                               |                |                      |
|                                         |                               |            |                 |               |                         |                 |                   |                |            |                 |            |                 |                               |                |                      |
|                                         |                               |            |                 |               |                         |                 |                   |                |            |                 |            |                 |                               |                |                      |
|                                         |                               |            |                 |               |                         |                 |                   |                |            |                 |            |                 |                               |                |                      |
|                                         |                               |            |                 |               |                         |                 |                   |                |            |                 |            |                 |                               |                |                      |
|                                         |                               |            |                 |               |                         |                 |                   |                |            |                 |            |                 |                               |                |                      |
|                                         |                               |            |                 |               |                         |                 |                   |                |            |                 |            |                 |                               |                |                      |
|                                         |                               | 혼          | 하불은행            | , 계좌번호, 예금-   | 주명(예금주 다를               | 시 반드시 비         | 고란에 작성 요망), 혼     |                | 성          | 501.000         | 501.000    |                 |                               | 1              |                      |
|                                         |                               |            | A 7601 #1       |               |                         |                 |                   |                |            |                 |            |                 |                               |                |                      |
|                                         | 4                             |            | ) 주경및환<br>고전면   | <b>굴상체</b>    |                         | 내보고전면           | _ 피키레 시/마바네 서)    | Ť              | 치구         | 00              |            |                 |                               |                |                      |
|                                         |                               |            | 과모며<br>고모며      |               | -1.A                    | - 417-21818<br> |                   | 500.000 H      | 리사<br>구브그애 |                 | 5          | 00.000          |                               |                |                      |
|                                         |                               |            | ㅋㅋㅎ<br>환불신청상    | · EH          | ··· L                   | · ㅎ ㅠ<br>환불신청일자 |                   | <u> </u>       | 파불일자       |                 |            |                 |                               |                |                      |
|                                         |                               |            |                 | 「농협은행         | ~                       | 환불계좌번호          | <b>*</b> 11111111 | <u>·····</u> 혼 | 한불예금주명     | 1111111         |            |                 |                               |                |                      |
|                                         |                               |            | 예금주연락           | 처 🚺 🗸         | <b>r</b>                | 환불사유            | F                 |                |            |                 |            |                 |                               |                |                      |
|                                         |                               |            | 비고              |               |                         |                 |                   |                |            |                 |            |                 |                               |                |                      |
|                                         |                               |            |                 |               |                         |                 | 3 🗸 저장            | 크리             |            |                 |            |                 |                               |                |                      |
|                                         |                               |            |                 |               |                         |                 |                   | 27             |            |                 |            |                 |                               |                |                      |

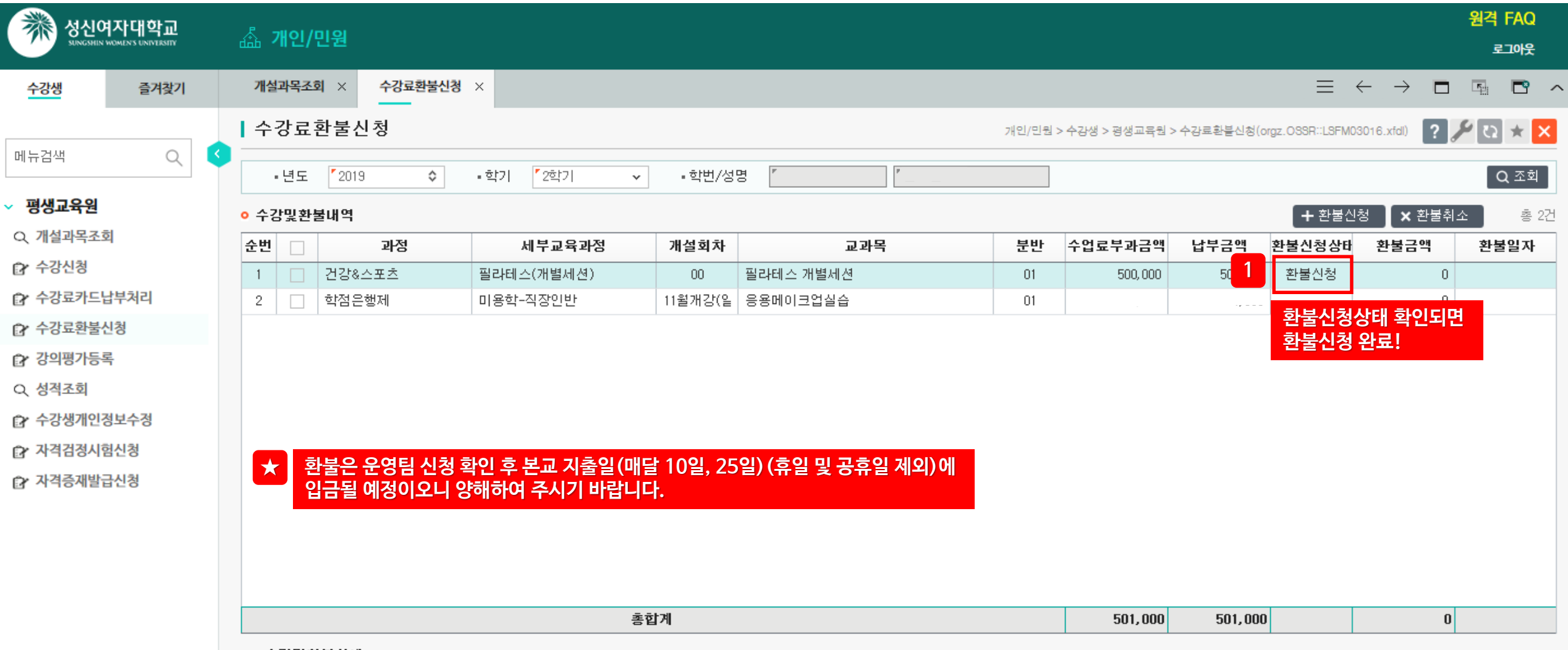

## • 수강및환불상세

| 과정명    | 건강&스포츠    | 세부과정명  | 필라테스(개별세션) | 회차     | 00                |  |
|--------|-----------|--------|------------|--------|-------------------|--|
| 과목명    | 필라테스 개별세션 | 수강료    | 500,000    | 납부금액   | 500,000           |  |
| 환불신청상태 | 환불신청      | 환불신청일자 | 2019-10-31 | 환불일자   |                   |  |
| 환불은행   | 【농협은행 · ✓ | 환불계좌번호 | 11111111   | 환불예금주명 | <b>*</b> 11111111 |  |
| 예금주연락처 | r         | 환불사유   | ٢          |        |                   |  |
| 비고     |           | ·      |            |        |                   |  |